### Inloggen met Multi-factor authenticatie in Microsoft 365

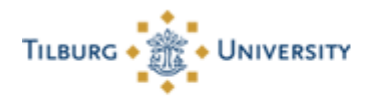

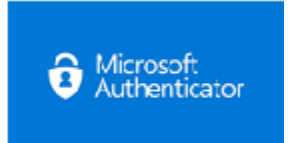

#### Inloggen met multi-factor authenticatie in Microsoft 365

Om in te loggen met Multi-factor authenticatie moet je onderstaande stappen volgen.

Wil je deze handleiding liever volgen in presentatie vorm? Download dan de presentatie boven aan deze pagina.

**Let op:** Deze stappen werken alleen als je de Multi-factor authenticatie al hebt ingesteld. Dit kan je doen door <u>deze</u> handleiding te volgen.

### Stap 1:

- Als het Microsoft inlogscherm verschijnt, vul je je eigen e-mailadres (<u>...@tilburguniversity.edu</u> or <u>... @tias.edu</u>) in of als je geen universiteits e-mail adres hebt <u>u12345@campus.uvt.nl</u> en klik je op "Next".

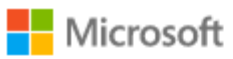

## Sign in

@tilburguniversity.edu

No account? Create one!

Can't access your account?

Sign-in options

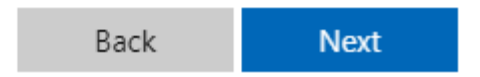

### Stap 2:

Je wordt doorgesluisd naar de Single Sign-on pagina van de universiteit. Hier kun je inloggen met je eigen gebruikersnaam (al vooringevuld) en wachtwoord.

| Understanding Society     |
|---------------------------|
| Secure Logon O365<br>PROD |
| Username                  |
| Password                  |
|                           |
| Logon                     |

Microsoft reageert met het volgende scherm.

TILBURG + 🏦 + UNIVERSITY

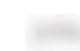

@tilburguniversity.edu

# Approve sign in request

We've sent a notification to your mobile device. Please open the Microsoft Authenticator app to respond.

Having trouble? Sign in another way

More information

### Stap 3:

Je krijgt op je telefoon een melding van de Microsoft Authenticator–app: "You have received a sign in verification..." of "Moet de aanmelding worden goedekeurd?"

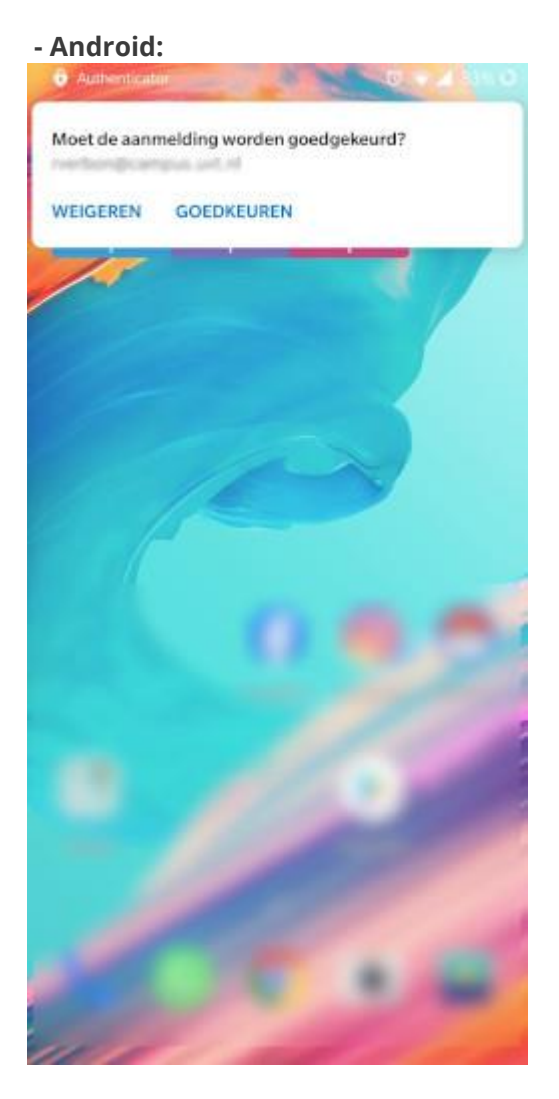

Als je op "Goedkeuren" klikt, wordt je ingelogd in de Office 365-omgeving.

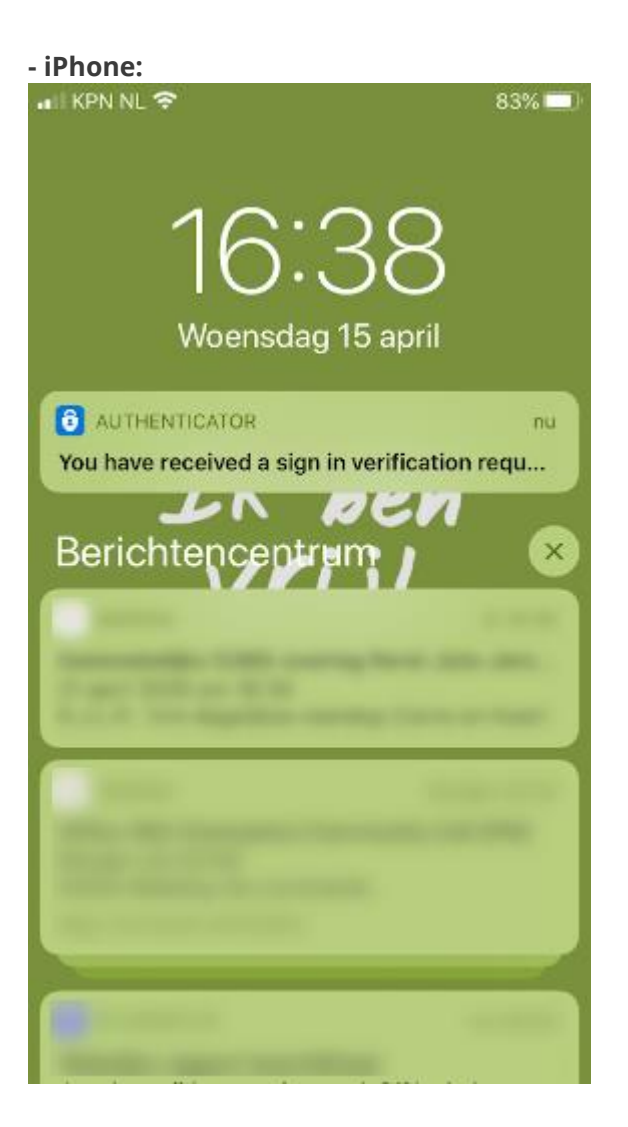

Als je die melding aanklikt, opent de Microsoft Authenticator-app en word je gevraagd of je de aanmelding wilt goedkeuren, hierbij dien je een bevestigingscode in te vullen:

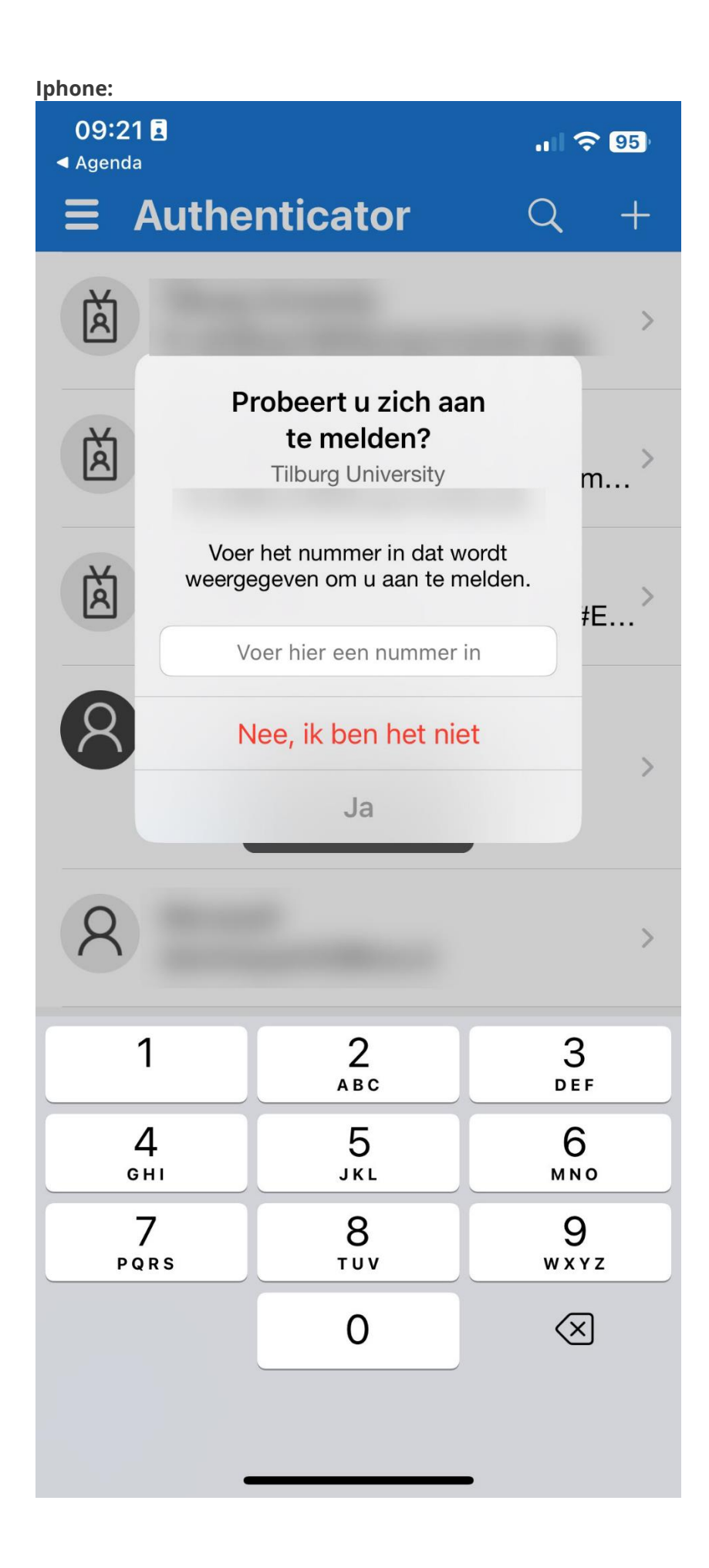

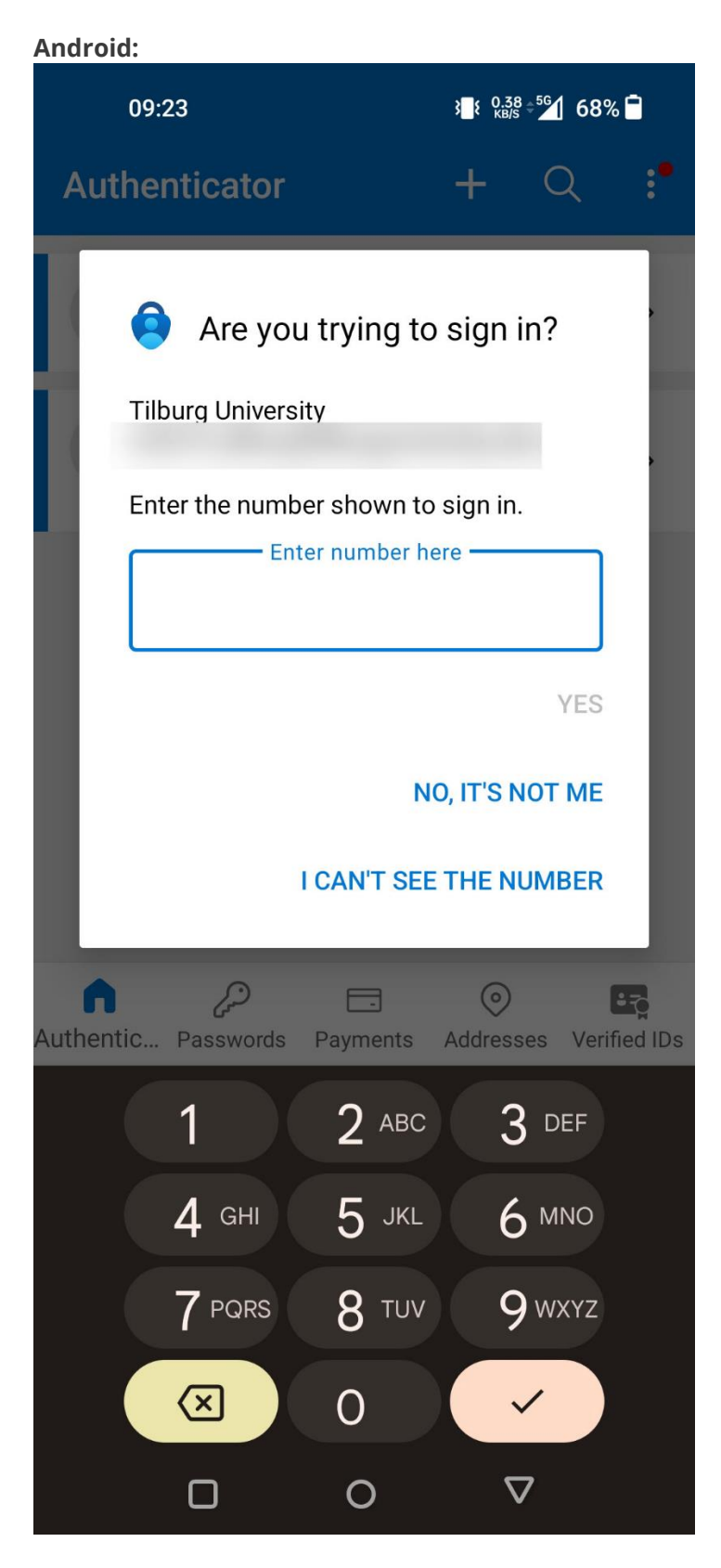

Als je op "Ja" klikt, wordt je ingelogd in de Office 365-omgeving.

**Let op!** Als je te lang wacht met het goedkeuren van de aanmelding, dan kan er een time-out optreden. Microsoft meldt dan:

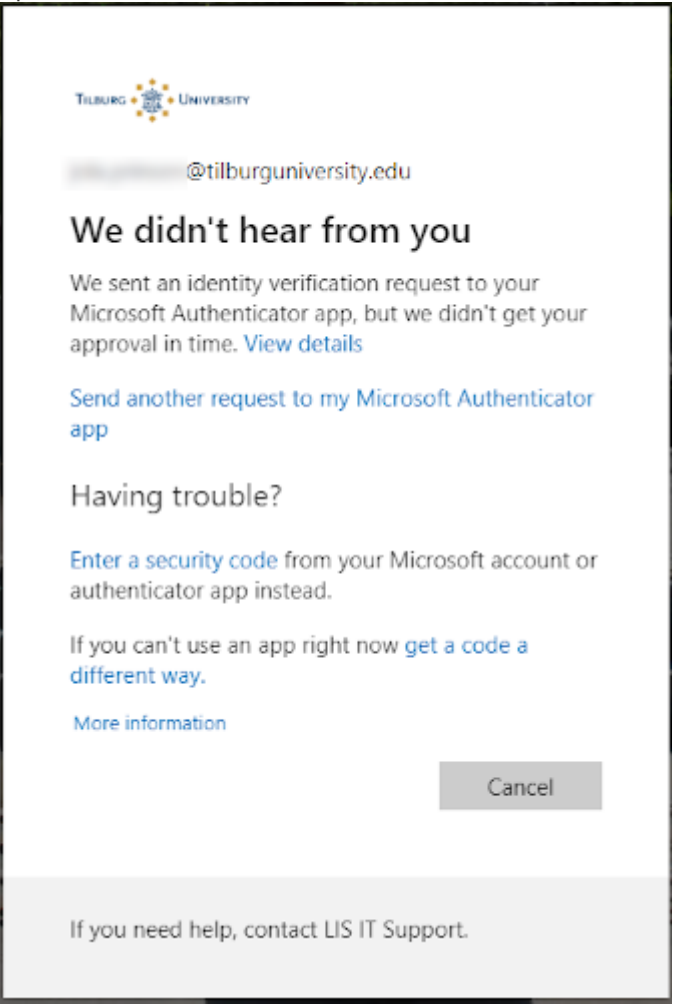

In dat geval krijg je, na het klikken op 'Send another request...' een tweede kans om stap 3 te doorlopen.